## Ablauf einer Online-Anmeldung zu Sm@rt-TAN plus

Raiffeisenbank RSA eG

| Nach erfolgreicher Ann<br>Reiter "Verwaltung" die                    | neldung im eBanking mit Ihrem VR-Netkey und Ihrer PIN rufen Sie bitt<br>"TAN Verwaltung" auf                                                                                                    | e im |  |  |  |
|----------------------------------------------------------------------|----------------------------------------------------------------------------------------------------|------|--|--|--|
| Zur Bestätigung klicken                                              | Sie auf "Sm@rt-TAN plus anmelden"                                                                                                    |      |  |  |  |
| Banking Brokerage Post                                               | tfach Angebote Verwaltung                                                                                                    |      |  |  |  |
|                                                                      | TAN-Verwaltung P H                                                                                                    | ilfe |  |  |  |
| TAN-Verwaltung                                                       | Sm@rt-TAN plus                                                                                                    |      |  |  |  |
| Mitteilung an die Bank                                               | Sie haben sich noch nicht für das Sm@rt-TAN plus-Verfahren angemeldet?                                                                                                    |      |  |  |  |
| Alias<br>Adresse ändern<br>Online-Zugang sperren                     | Mit dem Sm@rt-TAN plus-Verfahren haben Sie die Möglichkeit, eine TAN über Ihre<br>Chipkarte zu erzeugen. Dafür benötigen Sie lediglich noch einen TAN-Generator, diesen<br>erhalten Sie über uns.<br>Sm@rt-TAN plus anmelden              |      |  |  |  |
| Online-Verträge                                                      |                                                                                                    |      |  |  |  |
| Anschließend laden S<br>Checkbox aktivieren<br>Banking Brokerage Pro | ie die Sonderbedingungen herunter und bestätigen diese, indem Sie                                                                                                    | die  |  |  |  |
|                                                                      | Sm@rt-TAN plus anmelden 🖗 Hilfe                                                                                                    |      |  |  |  |
| TAN-Verwaltung                                                       | Hinweis:                                                                                                    |      |  |  |  |
| Mitteilung an die Bank                                               | Für das Sm@rt-TAN plus-Verfahren benötigen Sie einen TAN-Generator.                                                                                                    |      |  |  |  |
| PIN ändern<br>Alias                                                  | Bestellmönlichkeiten und weitere Informationen dazu erhalten Sie unter dem Menübereich                                                                                                    |      |  |  |  |
| Adresse ändern                                                       | Banking, anschließend Serviceaufträge.                                                                                                    |      |  |  |  |
| Online-Zugang sperren                                                | Zugang sperren Sicheres Banking mit Sm@rt-TAN plus:                                                                                                    |      |  |  |  |
| My eBanking                                                          | Sie haben bereits einen TAN-Generator und möchten sich jetzt für das Sm@rt-TAN plus-<br>Verfahren anmelden?                                                                                                    |      |  |  |  |
| Zur Demo-Anwendung                                                   | Mit dem Sm@rt-TAN plus-Verfahren haben Sie die Möglichkeit, eine TAN mittels Ihrer<br>Chipkarte und Ihrem TAN-Generator zu erzeugen um Ihren Bankauftrag damit zu<br>bestätigen.                                                          |      |  |  |  |
| Sitemap<br>Impressum                                                 | Die erstellte TAN ist nur für diesen einen Auftrag gültig und bietet Ihnen somit ein hohes<br>Maß an Sicherheit.                                                                                                    |      |  |  |  |
| Preisaushang<br>Hilfe                                                | Sobald Sie sich für das Sm@rt-TAN plus-Verfahren angemeldet haben, deaktivieren wir Ihren iTAN-Bogen für das Onlinebanking.                                                                                                    |      |  |  |  |
| Sicherheitshinweise                                                  | Aktivieren Chipkarte:                                                                                                    |      |  |  |  |
|                                                                      | Bitte wählen Sie eine gültige Karte aus:                                                                                                    |      |  |  |  |
|                                                                      | BankCard, Karten-Nr. 14000101986, Gültig bis 2014 🔻                                                                                                    |      |  |  |  |
|                                                                      | TAN-Generator:                                                                                                    |      |  |  |  |
|                                                                      | Bitte teilen Sie uns den von Ihnen verwendeten Lesertyp Ihres TAN-Generators mit:                                                                                                    |      |  |  |  |
|                                                                      | <ol> <li>Stecken Sie Ihre Chipkarte in den TAN-Generator und drücken "TAN"</li> <li>Geben Sie den Start-Code "09" ein und drücken ggf. "OK".</li> <li>Der 12-stellige Code Ihres Lesertyps wird auf dem Display nun angezeigt.</li> </ol> |      |  |  |  |
|                                                                      | Geben Sie hier bitte Ihren Lesertyp ein (12-stelliger Wert):                                                                                                    |      |  |  |  |
|                                                                      | Kosten Sm@rt-TAN plus-Verfahren:                                                                                                    |      |  |  |  |
|                                                                      | Unser Sm@rt-TAN plus-Service ist ein kostenfreier Dienst.                                                                                                    |      |  |  |  |
|                                                                      | Sonderbedingungen:                                                                                                    |      |  |  |  |
|                                                                      |                                                                                                    |      |  |  |  |
|                                                                      | Ich habe die Sonderbedingungen gelesen und<br>erkenne diese an.                                                                                                    |      |  |  |  |
|                                                                      | Eingaben prüfen Zurück                                                                                                    |      |  |  |  |

## Raiffeisenbank RSA eG

| n Ihre Anmeldung a                                                 | bzuschließen, müsse                                                                                                    | n Sie Ihre erste TAN generieren und                           | im eBanking erfasse |
|--------------------------------------------------------------------|----------------------------------------------------------------------------------------------------|---------------------------------------------------------------|---------------------|
| anking Brokerage Pos                                               | tfach Angebote Verwa                                                                                                    | funa                                                          |                     |
| anning protectoge ros                                              | Sm@rt-TAN plus and                                                                                                    | noldon                                                        | <b>A</b> 1186-      |
| TAN-Verwaltung                                                     | Sm@rt-TAN plus and                                                                                                    |                                                               | B Hille             |
| Mitteilung an die Bank                                             | Inre Anmeldedaten für                                                                                                    | das Sm@rt-TAN plus vertanren:                                 |                     |
| PIN ändern                                                         | Kartenart:                                                                                                    | Chipkarte                                                     |                     |
| Alias                                                              | Karten-Nr.:                                                                                                    |                                                               |                     |
| Adresse andern<br>Online-Zugang sperren                            | Gültig bis:                                                                                                    | 12.2014                                                       |                     |
| Online-Verträge                                                    | TAN-Generator:                                                                                                    | 0D4630112105                                                  |                     |
| Ay eBanking                                                        | ➡ TAN-Eingabe durch op                                                                                                    | tische Erkennung                                              |                     |
| Cur Demo-Anwendung<br>Sitemap<br>mpressum<br>NGB<br>Preisaushang   | <ol> <li>Stecken Sie Ihre Chipkarte in den TAN-Generator und drücken "F".</li> <li>Halten Sie den TAN-Generator vor die animierte Grafik. Dabei müssen die<br/>Markierungen (Dreiecke) von der Grafik mit denen auf Ihrem TAN-Generator<br/>übereinstimmen.</li> <li>Prüfen Sie die Anzeige auf dem Leserdisplay und drücken "OK".</li> <li>Prüfen Sie den Hinweis (Kartennummer Ihrer VR-Bankcard) auf dem Leserdisplay und<br/>bestätigen diesen dann mit "OK" auf Ihrem TAN-Generator.</li> <li>Hinweis: Überprüfen Sie die Anzeige des TAN-Generators immer anhand der Original-<br/>Transaktions-Daten - z.B. einer Rechnung.</li> </ol> |                                                               |                     |
| filfe                                                              |                                                                                                    |                                                               |                     |
|                                                                    |                                                                                                    |                                                               |                     |
|                                                                    | TAN-Eingabe durch m                                                                                                    | anuelle Erfassung                                             |                     |
|                                                                    | Bitte geben Sie die                                                                                                    | auf Ihrem TAN-Generator angezeigte TAN hier (<br>bestätigen r | mit OK:             |
|                                                                    | -                                                                                                    | Eingaben kom                                                  | rigieren Abbrechen  |
| ach der Eingabe der<br>er iTAN-Bogen wird a<br>anking Brokerage Po | TAN erhalten Sie die<br>automatisch gesperrt                                                                                                    | e Bestätigung für die Sm@rt-TAN plu                           | s – Anmeldung;      |
|                                                                    | Information zu: S                                                                                                    | m@rt-TAN plus anmelden                                        | 🖶 Drucken 💡 Hi      |
| FAN-Verwaltung                                                     | Kartenart:                                                                                                    | Chipkarte                                                     |                     |
| Mitteilung an die Bank                                             | Konto-Nr:                                                                                                    |                                                               |                     |
| PIN andern<br>Alias                                                | Gültia bis:                                                                                                    | 12.2014                                                       |                     |
| Adresse ändern                                                     | Karten-Nr.:                                                                                                    |                                                               |                     |
|                                                                    | TAN-Generator:                                                                                                    | 0D4630112105                                                  |                     |
| Online-Zugang sperren                                              |                                                                                                    |                                                               |                     |
| Online-Zugang sperren<br>Online-Verträge<br>4y eBanking            | Verwendete TAN:                                                                                                    | 644191                                                        |                     |
| Online-Zugang sperren<br>Online-Verträge<br>4y eBanking            | <ul><li>Verwendete TAN:</li><li>Ihre Karte wurde f</li></ul>                                                                                                    | 644191<br>ür das Sm@rt-TAN plus-Verfahren erfolgreich         | freigeschaltet.     |